#### PROFIL UŻYTKOWNIKA

1. Aby wejść do profilu użytkownika, wybierz swoje imię i nazwisko znajdujące się w górnym pasku platformy:

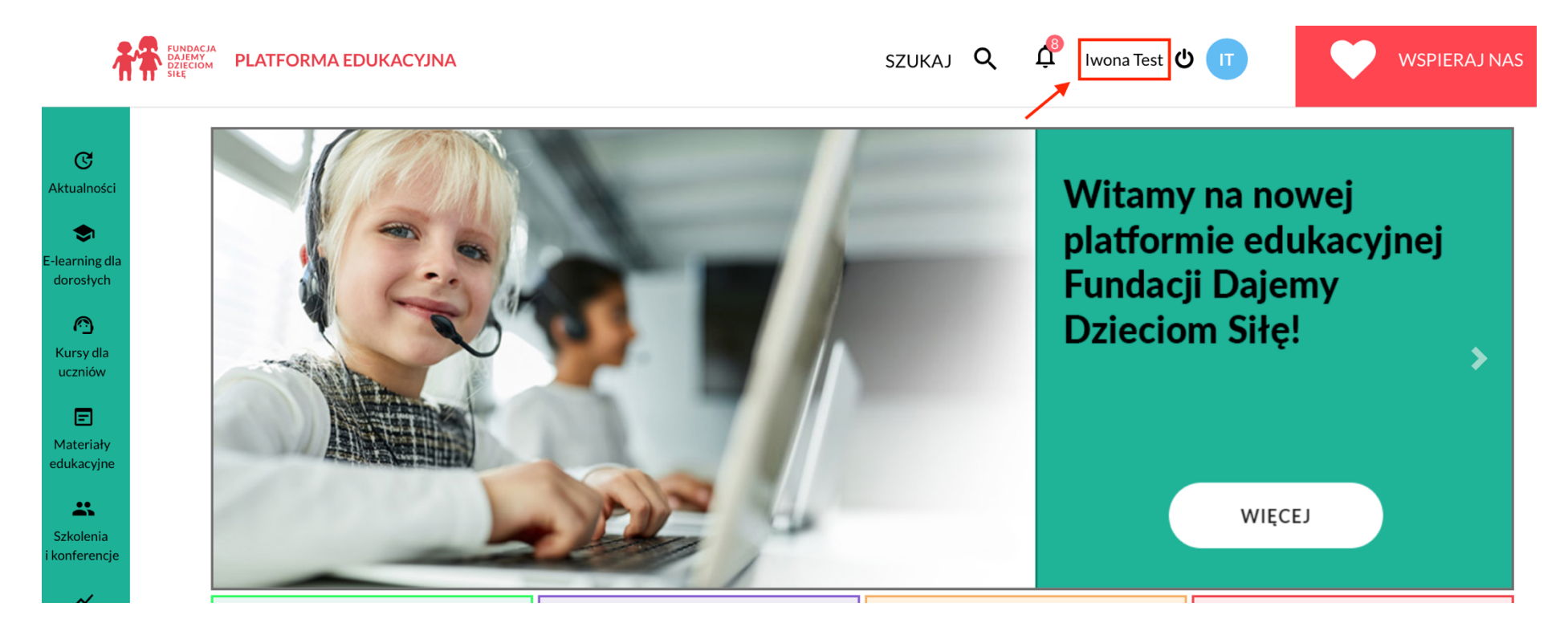

2. Po wybraniu przycisku znajdziesz się w widoku swojego profilu:

### Profil

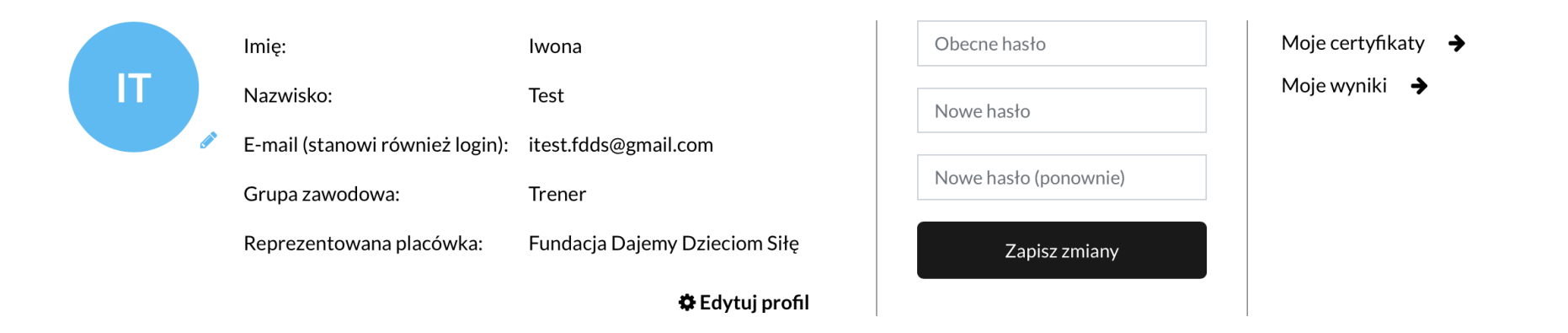

- 3. Kiedy znajdziesz się w swoim profilu, możesz:
  - a) edytować go, zmieniając lub uzupełniając swoje dane:

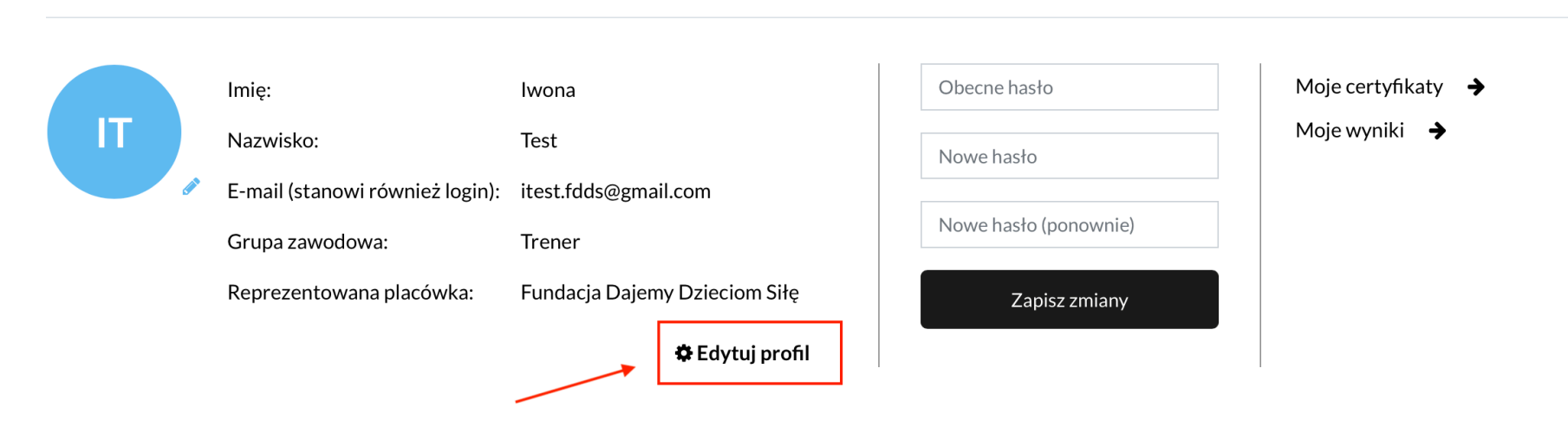

Pamiętaj, że pola oznaczone wykrzyknikiem w czerwonym polu, muszą być obowiązkowo uzupełnione:

### Profil

# Modyfikuj profil

| E-mail (stanowi również logir | n) 🚺 | test.fdds@gmail.com             |
|-------------------------------|------|---------------------------------|
| lmię                          | 00   | Iwona                           |
| Nazwisko                      | 00   | Test                            |
| Grupa zawodowa                | 00   | Trener                          |
| Reprezentowana placówka       | 00   | Fundacja Dajemy Dzieciom Siłę 🔹 |
| Województwo                   | 0    | mazowieckie 🗢                   |
| Miejscowość                   | •    |                                 |
| Kod pocztowy                  | 0    |                                 |
| Telefon                       | 0    |                                 |
|                               |      |                                 |

b) zmienić swoje hasło:

#### Profil

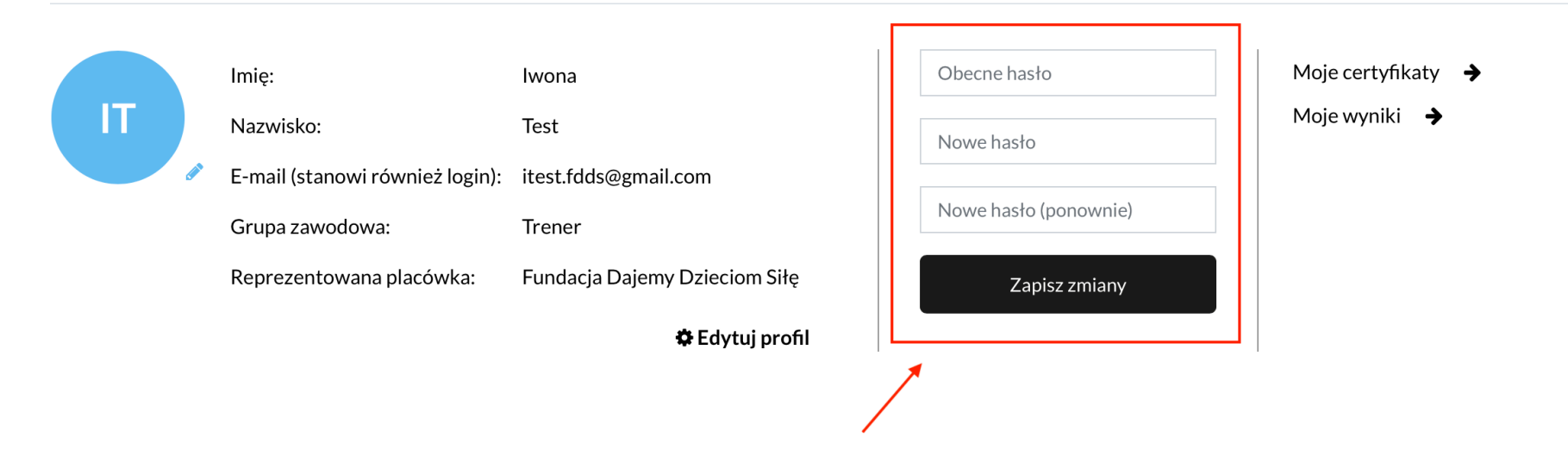

c) przejrzeć i pobrać certyfikaty ukończenia kursów e-learningowych oraz szkoleń:

Wejdź w MOJE CERTYFIKATY, a następnie wybierz PODGLĄD lub POBIERZ:

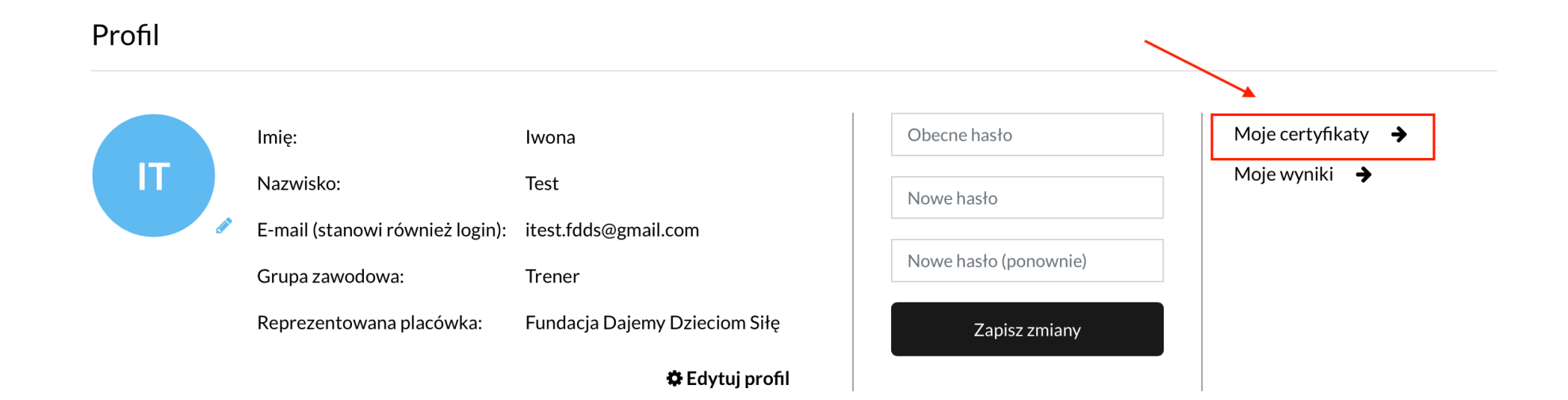

### Uzyskane certyfikaty

| « Mój profil                                 |                                | Ļ       | Ļ       |
|----------------------------------------------|--------------------------------|---------|---------|
| Nazwa kursu                                  | Data wygenerowania certyfikatu | Podgląd | Pobierz |
| Standardy bezpieczeństwa szkoły w internecie | 14.02.2021                     | ß       | *       |

d) przejrzeć statystyki uczestnictwa w kursach, szkoleniach, konferencjach:

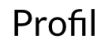

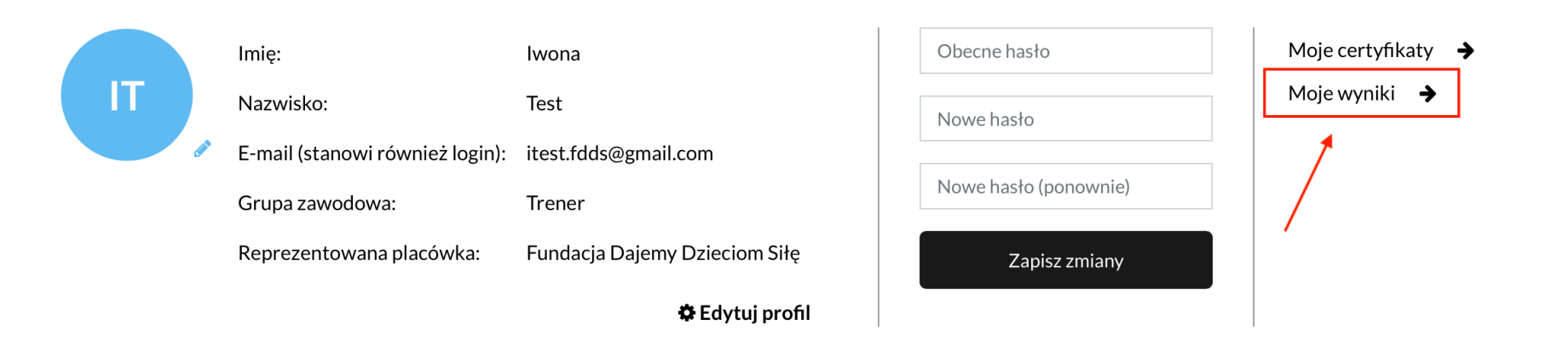

Wejdź w MOJE WYNIKI, gdzie znajdziesz informacje na temat kursów ukończonych i tych, które czekają na realizację:

Strona główna / Moje wyniki

# Moje wyniki

| Statystyki 🚺             |                                                                                     |              |           |
|--------------------------|-------------------------------------------------------------------------------------|--------------|-----------|
|                          | <ul> <li>Liczba kursów ukończonych</li> <li>Liczba kursów nieukończonych</li> </ul> |              |           |
|                          |                                                                                     |              |           |
|                          |                                                                                     |              |           |
|                          |                                                                                     | « Mój profil | ♥ Pobierz |
| Nazwa kursu Status uko   | níczenia                                                                            |              |           |
| Wszystkie kursy 🗸 Wszyst | kie statusy 🗸 👻                                                                     |              |           |

W razie potrzeby możesz pobrać statystyki:

#### Strona główna / Moje wyniki

#### Moje wyniki

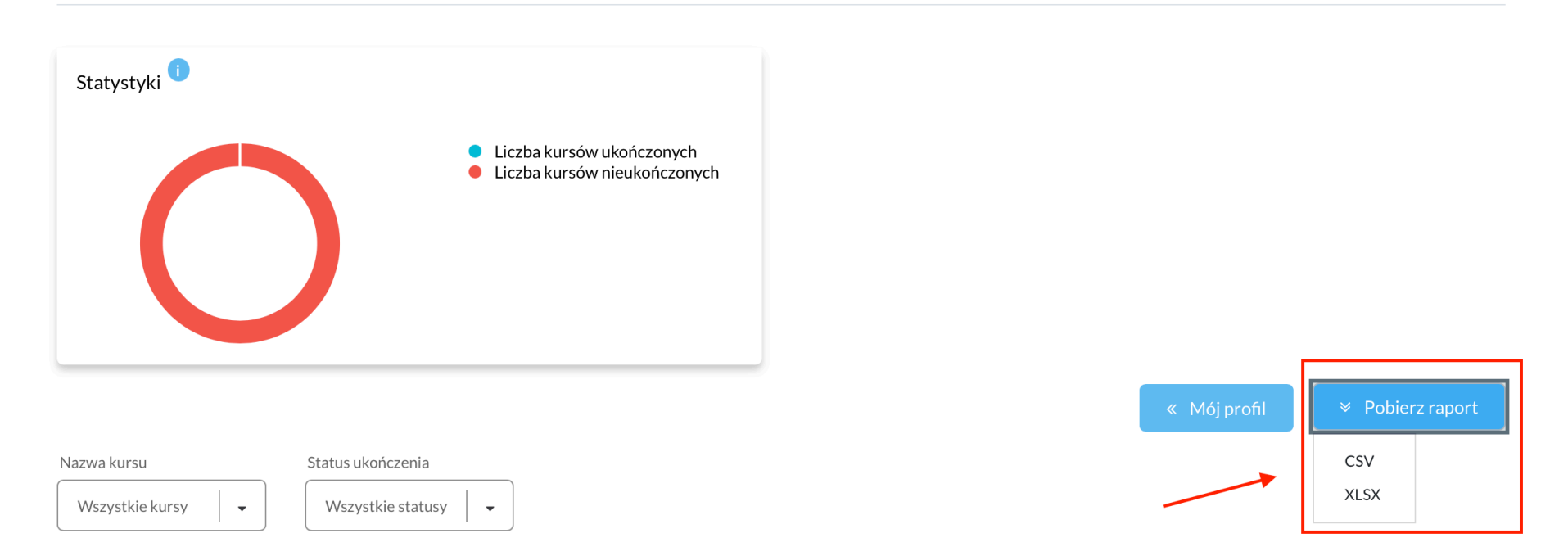

Możesz tu także przejrzeć listę szkoleń, na które jesteś zapisany/zapisana i przejść do kursu, który Cię interesuje:

| Lp. | Nazwa kursu 🗘                            | Kategoria 🗘                                       | Status 🜲         | Stopień realizacji<br>kursu | Data<br>ukończenia 🌲 | Akcja                 |
|-----|------------------------------------------|---------------------------------------------------|------------------|-----------------------------|----------------------|-----------------------|
| 1   | Program IMPACT                           | Bezpieczeństwo dzieci i młodzieży w<br>internecie | Nie<br>ukończono | -                           | -                    | Przejdź do<br>kursu > |
| 2   | Bezpieczeństwo dzieci i młodzieży online | Bezpieczeństwo dzieci i młodzieży w<br>internecie | Nie<br>ukończono | -                           | -                    | Przejdź do<br>kursu≻  |
| 3   | Diagnoza przemocy rówieśniczej           | Przemoc i wykorzystywanie seksualne               | Nie<br>ukończono | -                           | -                    | Przejdź do<br>kursu > |
|     |                                          |                                                   |                  |                             |                      |                       |

4. Aby wrócić do głównego widoku profilu, wybierz przycisk MÓJ PROFIL:

Strona główna / Moje wyniki

# Moje wyniki

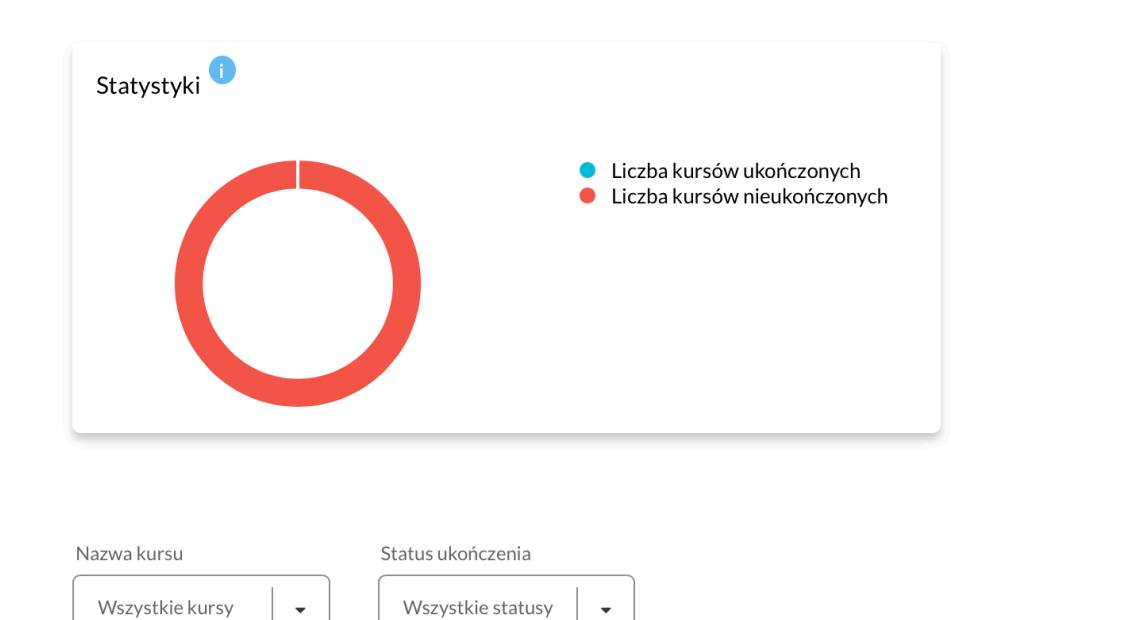

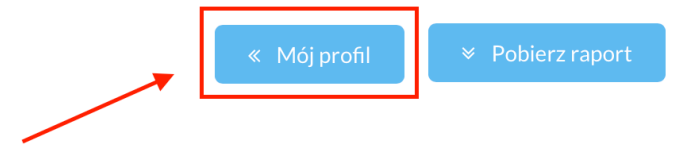